# 擁壁の支持力計算プログラム

# GEO-BC2017

# 導入の手引き

平成29年8月

PWRC 一般財団法人 土木研究センター

システム開発研究会

# 目 次

| 1. | プログラムのインストール方法        | 2  |
|----|-----------------------|----|
| 2. | ワイブキードライバーのインストール方法   | 6  |
| 3. | キーの導入方法               | 10 |
| 4. | プログラムのアンインストール方法      | 11 |
| 5. | ワイブキードライバーのアンインストール方法 | 13 |

## <u>1. プログラムのインストール方法</u>

- (1) セットアッププログラムを起動してください。
  - ・ダウンロードしたセットアップからインストールを行う場合, SetupBC2017. EXE を右ク リックし「管理者として実行」して下さい。

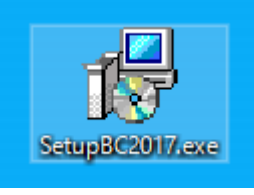

(2) 「次へ」で進んでください。

| 📳 擁壁の支持力計算プログラム(GEO-BC2017) セットアップ – 🗆 🗙                                         |                                                  |  |  |  |  |
|----------------------------------------------------------------------------------|--------------------------------------------------|--|--|--|--|
|                                                                                  | 擁壁の支持力計算プログラム<br>(GEO-BC2017) セットアップウィザードの開<br>始 |  |  |  |  |
| このプログラムはご使用のコンピューターへ 擁壁の支持力計算プ<br>ログラム(GEO-BC2017) バージョン 1.00.00 をインストールしま<br>す。 |                                                  |  |  |  |  |
|                                                                                  | 続行する前に他のアプリケーションをすべて終了してください。                    |  |  |  |  |
|                                                                                  | 続行するには「次へ」、セットアップを終了するには「キャンセル」をク<br>リックしてください。  |  |  |  |  |
|                                                                                  | 次へ <u>N)</u> > キャンセル                             |  |  |  |  |

| (3)                                                     | 通常はそのまま「次へ」 で進んでください。                                              |  |
|---------------------------------------------------------|--------------------------------------------------------------------|--|
|                                                         | 15 M 至のていがれ 200 g ( 000 000 000 000 000 000 000 000 0              |  |
|                                                         | 擁壁の支持力計算プログラム(GEO-BC2017) をインストールするフォルダを指定     して、「次へ」をクリックしてください。 |  |
| 続けるには「次へ」をクリックしてください。別のフォルダーを選択するには「参照」をクリックして<br>ください。 |                                                                    |  |
|                                                         | C:¥Program Files (x86)¥GEO-BC2017 参照(R)                            |  |
|                                                         |                                                                    |  |
|                                                         |                                                                    |  |
|                                                         | このプログラムは最低 29.0 MB のディスク空き領域を必要とします。                               |  |
|                                                         | < 戻る(B) 次へ(M) > キャンセル                                              |  |

#### (4) 通常はそのまま「次へ」で進んでください。

| 🕞 擁壁の支持力計算プログラム(GEO-BC2017) セットアップ                | —     |                    | ×   |
|---------------------------------------------------|-------|--------------------|-----|
| <b>プログラムグループの指定</b><br>プログラムアイコンを作成する場所を指定してください。 |       | (                  |     |
| ゼットアップはスタートメニューにプログラムのショートカットを作成し                 | ます。   |                    |     |
| 続けるには「次へ」をクリックしてください。違うディレクトリを選択するには「参<br>ください。   | ◎照」をク | リックして              | •   |
| GEO-BC2017                                        | 参     | 照 <mark>(R)</mark> |     |
|                                                   |       |                    |     |
|                                                   |       |                    |     |
|                                                   |       |                    |     |
|                                                   |       |                    |     |
| <戻る個) 次へ(11)>                                     |       | キャンセ               | 216 |

(5) デスクトップ上にショートカット用のアイコンを作成する場合はチェックし,「次へ」 で 進んでください。

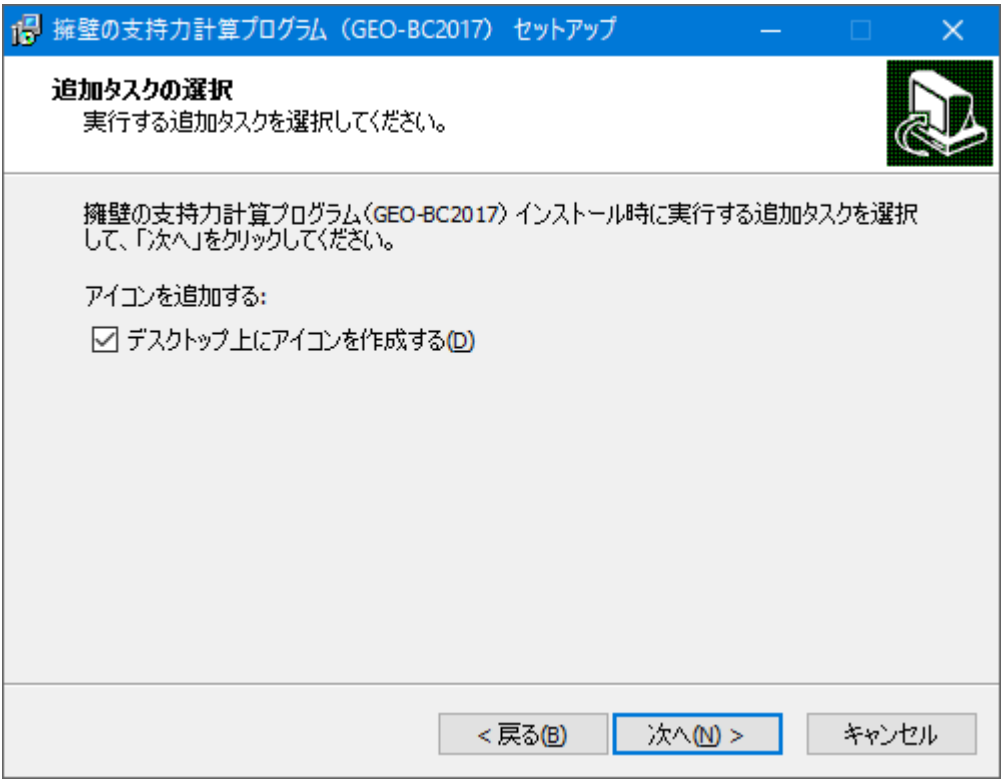

(6) 「インストール」をクリックすると、インストールが開始されます。

| 🐻 擁壁の支持力計算プログラム(GEO-BC2017) セットアップ –                                            |               | ×   |
|---------------------------------------------------------------------------------|---------------|-----|
| <b>インストール準備完了</b><br>ご使用のコンピュータへ 擁壁の支持力計算プログラム(GEO-BC2017) をインスト<br>する準備ができました。 | ·-n (         |     |
| インストールを続行するには「インストール」を、設定の確認や変更を行うには「戻<br>クしてください。                              | ් යා වේ සංචාන | ,   |
| インストール先:<br>C:¥Program Files (x86)¥GEO-BC2017                                   | ^             |     |
| プログラムグループ:<br>GEO-BC2017                                                        |               |     |
| 追加タスクー覧:<br>アイコンを追加する:<br>デスクトップ上にアイコンを作成する(D)                                  |               |     |
| <                                                                               | >             |     |
| < 戻る(1) インストール(1)                                                               | キャンヤ          | 211 |

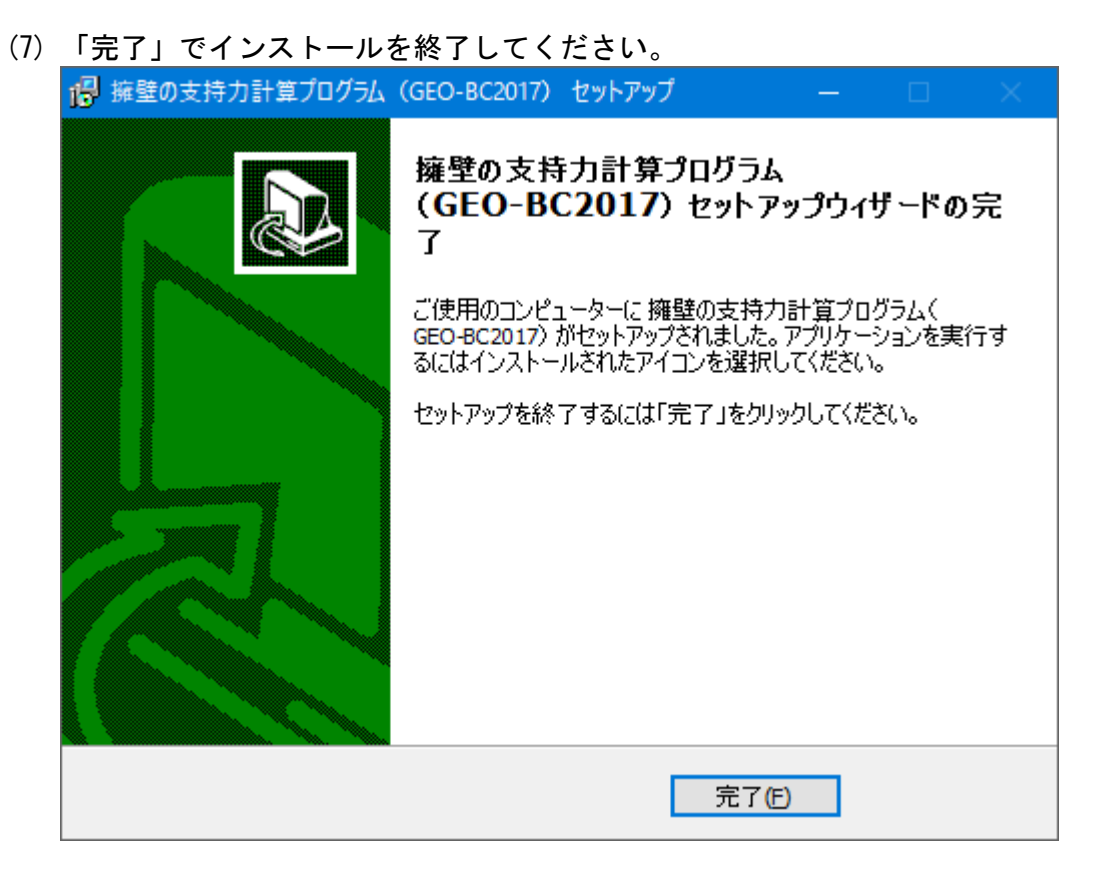

(8) 本プログラムを初めて使用する場合は、
 2. ワイブキードライバーのインストール方法より、
 ワイブキードライバーのインストールを行ってください。

#### 2. ワイブキードライバーのインストール方法

本システムを起動するためにはプロテクト「キー」を導入・再生する必要があります。 プロテクトされたプログラムが動作するためには、0S 環境に合ったワイブキードライバーを 最初にインストールしておく必要があります。これらのドライバーが正しくインストールされ ていないとプログラムは正常に動作しません。またインストールする際、**ワイブキーを抜いた** 状態で行ってください。

- 専用のインストーラーWkRuntime.exeについて WkRuntime.exeは、ワイブキードライバーをインストールするプログラムです。 このWkRuntime.exeは、Windows 7/8/10全て共通に使用でき、OSに対応したワイブキード ライバーをインストールします。
  - ・ダウンロードしたセットアップからインストールを行う場合、WkRuntime.exeを右クリックし、「管理者として実行」してください。

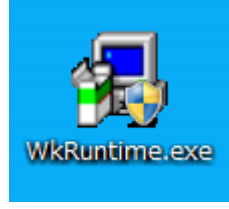

(2) 「次へ」で進んでください。

| ∰ 917*‡- セットアッフ° |                                                                                                    |
|------------------|----------------------------------------------------------------------------------------------------|
| THE              | ワイブギー ソフトウェア セットアップ <sup>®</sup> ブログラム へようこそ! この<br>プログラムはワイプギー ソフトウェアをコンビ <sup>®</sup> ューターにインストールします。 |
|                  | このセットアッフワロケラムを実行する前に、すべてのウィットウスワロケラム(<br>コットロールハなルを含め)を終了することをお勧めします。                                   |
|                  | セットアップを終了させる場合はキャンセルをクリックし、すべてのプログラムを終了して<br>下さい。<br>セットアッププログラムを統行する場合は、次へをクリックして下さい。                  |
|                  | <u>/ <sup>(</sup>~ ) ነ</u> 532                                                                          |
|                  | (()()()()()()()()()()()()()()()()()()(                                                                  |

(3) 言語は日本語のままで「次へ」で進んでください。

| 🛃 ワイブキー セットアップ |                                                                                                    |        |
|----------------|----------------------------------------------------------------------------------------------------|--------|
|                | 言語を選択して下さい。<br>Penglish<br>Chinese (Simplified)<br>French<br>German<br>Italian<br>Hungarian<br>Portuguese<br>Spanish |        |
|                | 展る 次へ                                                                                                    | ร้างขา |

(4) 設定を変更せず「次へ」で進んでください。

| 竭 ワイブキー セットアッフ° |                                                                                                    |
|-----------------|----------------------------------------------------------------------------------------------------|
|                 | インストールするワイプ・キーコンホペーネント<br>▼ 32ビット WkNet/WkLAN ネットワーク サールーー<br>「 Install as NT service with autostart |
| (F.J            | ✔ WKLAN/WKNet ネットワーク モニター (32 ビジト)                                                                   |
|                 | インストールするコンホ~ネントを選択したら、「次へ」をクリックして下さい。                                                                |
|                 | 戻る 次へ キャンセル                                                                                          |

(5) 「次へ」で進んでください。

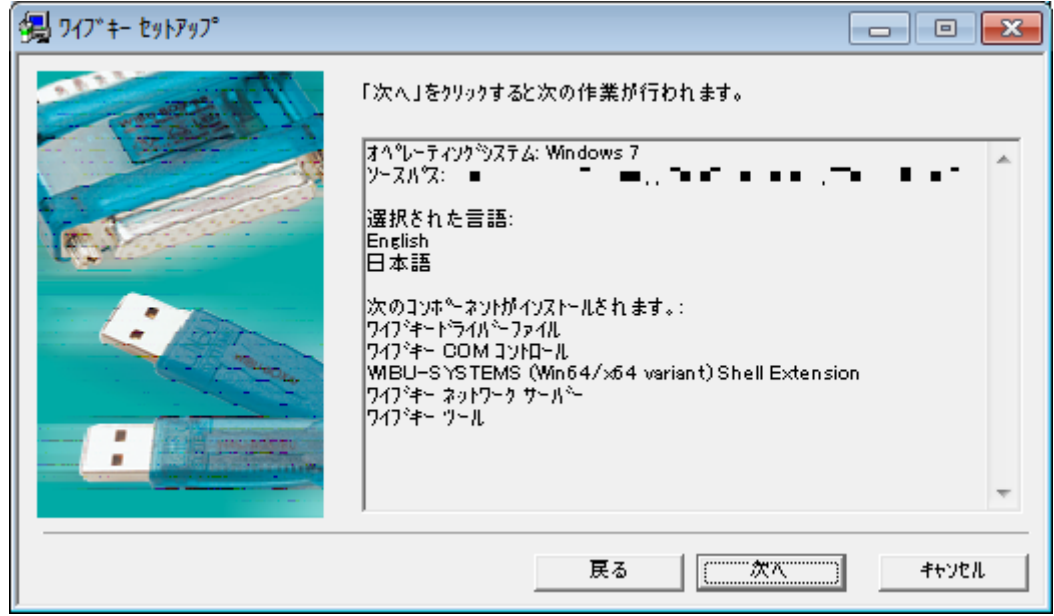

(6) ファイルがインストールされます。「次へ」で進んでください。

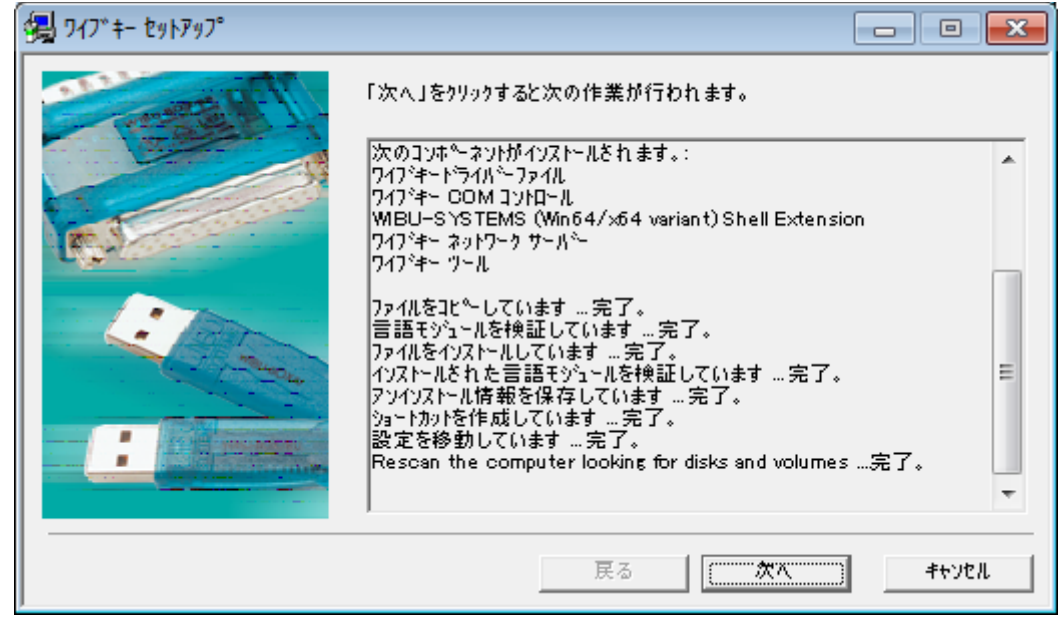

(7)「終了」をクリック後、「OK」をクリックしインストールを終了してください。

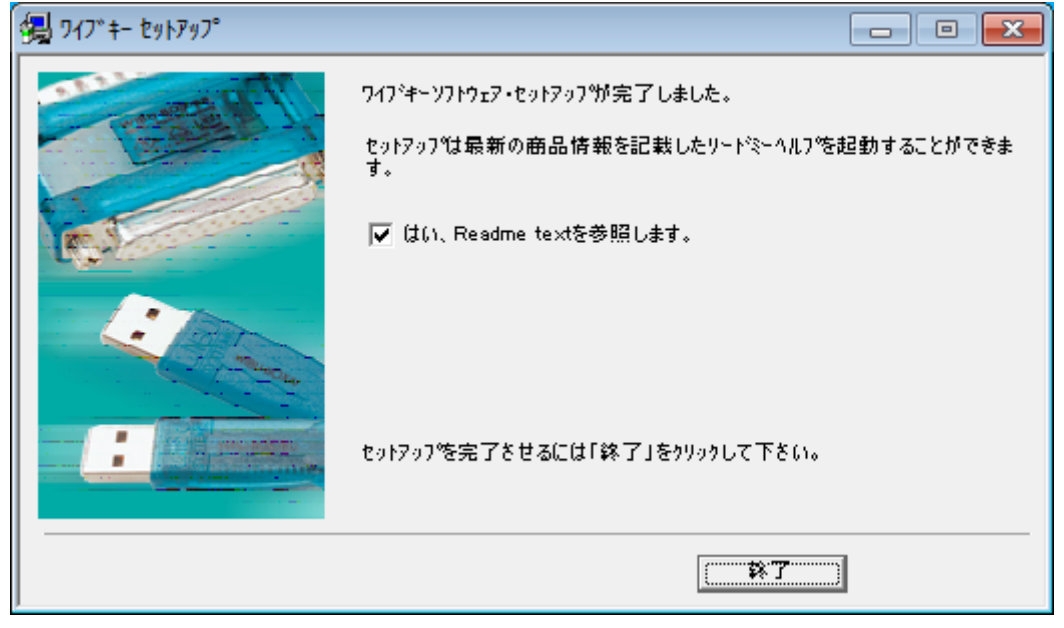

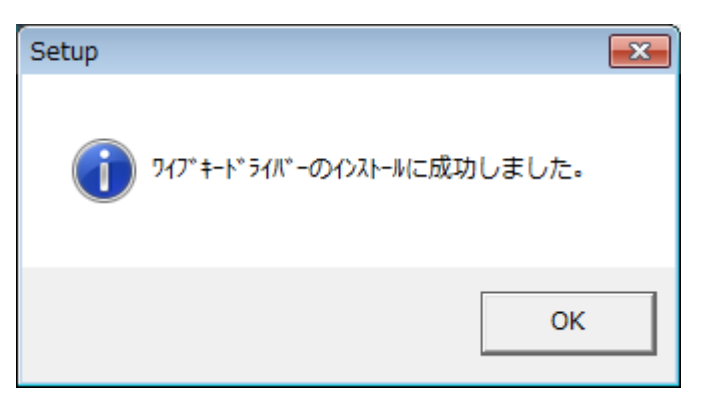

(8) インストール終了時に「WibuKey Enduser Help」が起動されます。右上の「×」をクリックして閉じてください。

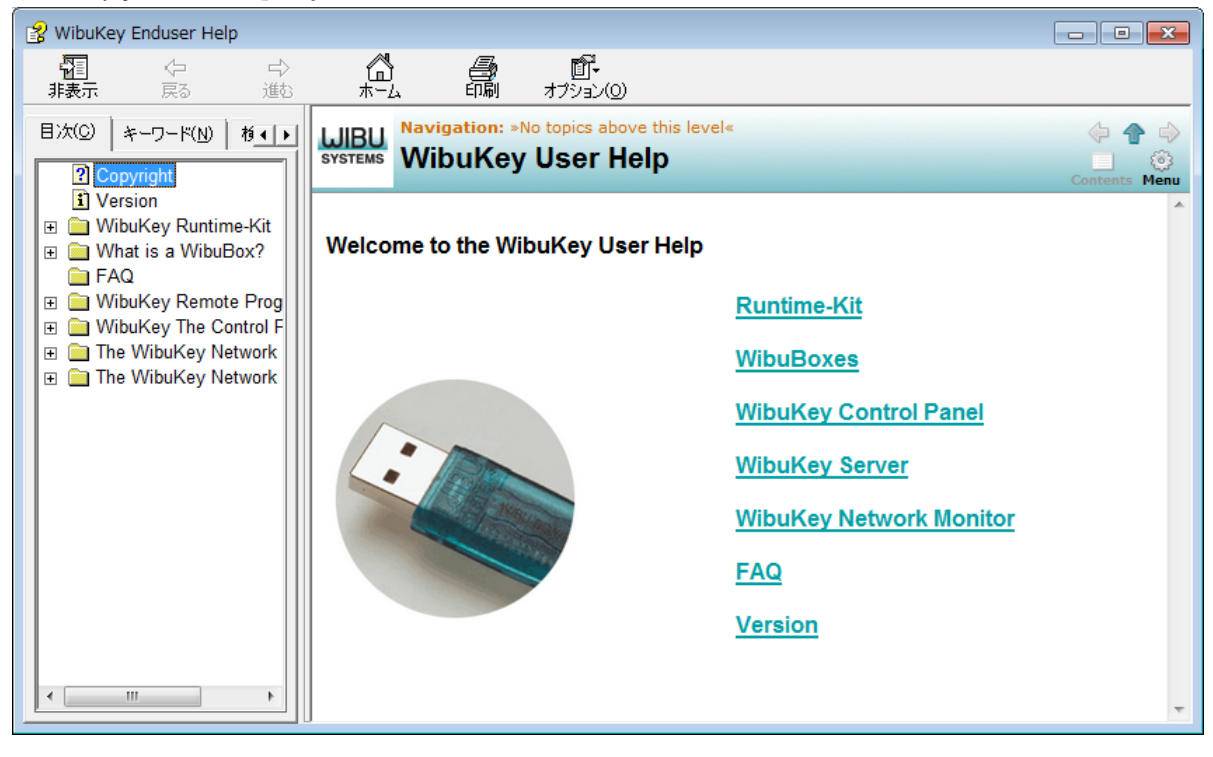

#### 3. キーの導入方法

コピー防止用プロテクトの「キー」をUSB キーにて管理します。

USB キーの使用方法

プログラム起動前に USB キーを USB ポートに装着します。USB ハブにも装着可能です。 USB 装着後,プログラムを起動してください。

(2) USB キーを装着していない場合 以下のダイアログボックスが表示されます。キーを確認の上,再試行をしてください。

| GEO-BC2017.exe: Start Error      | × |
|----------------------------------|---|
| このアプリケーションはWIBU-KEYによって保護されています。 |   |
| 再試行(R) キャンセル                     |   |

システム運用中キーチェックを行っております。キーが抜かれた状態の場合、キーチェックエ ラーのダイアログボックスが表示されます。

| GEO-BC2017.exe: Start Error             | × |
|-----------------------------------------|---|
| <b>このアプリケーションはWIBU-KEYによって保護されています。</b> |   |
| 再試行(R) キャンセル                            |   |

### <u>4. プログラムのアンインストール方法</u>

(1) スタートメニューを右クリックし、「コントロールパネル」を開きます。

| <br>タスク マネージャー(T)     |  |  |
|-----------------------|--|--|
| コントロール パネル(P)         |  |  |
| エクスプローラー(E)           |  |  |
| 検索(S)                 |  |  |
| ファイル名を指定して実行(R)       |  |  |
| シャットダウンまたはサインアウト(U) > |  |  |
| デスクトップ(D)             |  |  |
|                       |  |  |

(2) 「プログラムのアンインストール」をクリックします。表示方法として「カテゴリ」を選 択すると下記の表示となります。

| 1型 コントロール バネル                                                                                 | – 🗆 X                                                                              |
|-----------------------------------------------------------------------------------------------|------------------------------------------------------------------------------------|
| ← → ✓ ↑ 🖾 > コントロール パネル >                                                                      | ▶ 0 コントロール パネルの検索                                                                  |
| ファイル(F) 編集(E) 表示(V) ツール(T) ヘルプ(H)                                                             |                                                                                    |
| コンピューターの設定を調整します                                                                              | 表示方法: カテゴリ 🔻                                                                       |
| システムとセキュリティ<br>コンピューターの状態を確認<br>ファイル履歴でファイルのパックアップコピーを保存<br>パックアップと復元 (Windows 7)<br>問題の発見と解決 | ユーザー アカウント<br>● アカウントの種類の変更<br>デスクトップのカスタマイズ<br>テーマの変更                             |
| ネットワークとインターネット<br>ネットワークの状態とタスクの表示<br>ホームグループと共有に関するオプションの選択                                  | <ul> <li>画面の解像度の調整</li> <li>時計、言語、および地域</li> <li>言語の追加</li> <li>入力方法の変更</li> </ul> |
| ハードウェアとリウフト<br>デバイスとプリンターの表示<br>デバイスの追加<br>共通で使うモビリティ設定の調整                                    | 日付、時刻、または数値の形式の変更<br>コンピューターの簡単操作<br>設定の提案の表示                                      |
| プログラム<br>プログラムのアンインストール                                                                       | 視見ティスフレイの最適化                                                                       |

(3) 「擁壁の支持力計算プログラム(GEO-GC2017) バージョン…」をダブルクリックします。

| ◎ プログラムと機能                                   |                                                                                                    |                                                                                                    | — C        | x í        |
|----------------------------------------------|----------------------------------------------------------------------------------------------------|----------------------------------------------------------------------------------------------------|------------|------------|
| ← → ◇ ↑ 👩 > コントロール パネル → プログラム > プログラムと機能    |                                                                                                    | ✓ ひ プログラムと機能の                                                                                                    | の検索        | Q          |
| ファイル(F) 編集(E) 表示(V)                          | ツール(T) ヘルプ(H)                                                                                                    |                                                                                                    |            |            |
| コントロール パネル ホーム                               | プログラムのアンインストールまたは変更                                                                                                    |                                                                                                    |            |            |
| インストールされた更新プログラ』<br>表示                       | ブログラムをアンインストールするには、一覧からブログラムを選択して [アンインストール]、[変更]、または [修復] をクリックします。                                                                                                    |                                                                                                    |            |            |
| <ul> <li>Windows の機能の有効化ま<br/>無効化</li> </ul> | たは 整理 ▼ アンインストール                                                                                                    |                                                                                                    |            | • (?)      |
|                                              | <ul> <li>Control de la control de control de la control de la control de control de la control de la</li></ul> | 発行元<br>1997年<br>1999年<br>1999年 - All Martin, Prop. 10<br>1999年 - All Martin, Prop. 10<br>19995 - All Martin, Prop. 10<br>19995 - All Martin, Prop. 1 | 1)2)       | 917 ^<br>5 |
|                                              | ■ 擁壁の支持力計算ブログラム(GEO-BC2017)パージョン 1.00.00                                                                                                    | 一般財団法人土木研究センター                                                                                                    | 2017/06/09 |            |
|                                              | <                                                                                                    | サポートのリンク: http://www.pwrc.or,jpサイン<br>rjp 更新情報: http://www.fkc.co.jp/                                                                                                    | ズ: 36.6 MB | >          |

- (4) 「はい」でアンインストールが開始されます。
   擁壁の支持力計算プログラム(GEO-BC2017) アソイソストール
   ア 擁壁の支持力計算プログラム(GEO-BC2017) とその関連コンポーネントをすべて削除します。よろしいですか?
- (5) 「OK」でアンインストールを終了してください。

| 擁壁の支持力計算プログラム(GEO-BC2017) アンインストール                    | $\times$ |
|-------------------------------------------------------|----------|
| ● 擁壁の支持力計算プログラム(GEO-BC2017) はご使用のコンピューターから正常に削除されました。 |          |
| OK                                                    | ]        |

### 5. ワイブキードライバーのアンインストール方法

(1) スタートメニューを右クリックし、「コントロールパネル」を開きます。

| <br>タスク マネージャー(T)     |
|-----------------------|
| コントロール パネル(P)         |
| エクスプローラー(E)           |
| 検索(S)                 |
| ファイル名を指定して実行(R)       |
| シャットダウンまたはサインアウト(U) > |
| デスクトップ(D)             |
|                       |

(2) 「プログラムのアンインストール」をクリックします。表示方法として「カテゴリ」を選 択すると下記の表示となります。

| 🕮 コントロール パネル                                                 | – 🗆 X                                                                         |
|--------------------------------------------------------------|-------------------------------------------------------------------------------|
|                                                              | <ul> <li>▼ う</li> <li>● コントロール パネルの検索</li> </ul>                              |
| ファイル(F) 編集(E) 表示(V) ツール(T) ヘルプ(H)                            |                                                                               |
| コンピューターの設定を調整します                                             | 表示方法: カテゴリ 🔻                                                                  |
|                                                              | ユーザー アカウント<br>● アカウントの種類の変更<br>デスクトップのカスタマイズ<br>テーマの変更                        |
| ネットワークとインターネット<br>ネットワークの状態とタスクの表示<br>ホームグループと共有に関するオプションの選択 | <ul> <li>画面の解像度の調整</li> <li>時計、言語、および地域</li> <li>言語の追加</li> </ul>             |
| ハードウェアとサウンド<br>デバイスとプリンターの表示<br>デバイスの追加<br>共通で使うモビリティ設定の調整   | 入力方法の変更           日付、時刻、または数値の形式の変更           コンピューターの簡単操作           設定の提案の表示 |
| プログラム<br>プログラムのアンインストール                                      | ◆ 視覚ティスフレイの設適化                                                                |

(3) 「WibuKey Setup(WibuKey Remove)」をダブルクリックします。

| 🧿 プログラムと機能                |                                                                                                    |                                                          | - 🗆                                |      |
|---------------------------|----------------------------------------------------------------------------------------------------|----------------------------------------------------------|------------------------------------|------|
| ← → ~ ↑                   | レパネル → プログラム → プログラムと機能                                                                                                    | ✓ ひ プログラムと機能の検索                                          |                                    | P    |
| ファイル(F) 編集(E) 表示(V) ツ     | ール(T) ヘルプ(H)                                                                                                    |                                                          |                                    |      |
| コントロール パネル ホーム            | プログラムのアンインストールまたは変更                                                                                                    |                                                          |                                    |      |
| インストールされた更新プログラムを<br>表示   | プログラムをアンインストールするには、一覧からプログラムを選択して [アンインストール]、[変更]、                                                                                                    | または [修復] をクリックします。                                       |                                    |      |
| Windows の機能の有効化または<br>無効化 |                                                                                                    |                                                          |                                    |      |
| 無別16                      | 整理 ▼ アンインストールと変更                                                                                                    |                                                          |                                    | ?    |
|                           | 名前 ^                                                                                                    | 発行元                                                      | インストールE                            | ^    |
|                           | 🖗 Balanay - anaraha Mily                                                                                                    | 1 m                                                      |                                    |      |
|                           | 🕐 belanan di kara 12 kilondik dari                                                                                                    | 1 m                                                      | 1 - <b>1</b> - <b>1</b> - <b>1</b> |      |
|                           | Z CARENDAL AND A COMPANY                                                                                                    | Sec. 1                                                   | 6 a 7 7 a                          |      |
|                           | ng na ng ng ng ng ng ng ng ng ng ng ng ng ng                                                                                                    | have the sector                                          |                                    |      |
|                           | Conditional Andrew William States (1975-198                                                                                                    |                                                          |                                    |      |
|                           | 114 - 116 - 116 - 116 - 116 - 116 - 116 - 116 - 116 - 116 - 116 - 116 - 116 - 116 - 116 - 116 - 116 - 116 - 116                                                                                                    | hand be and a                                            | 1.000                              |      |
|                           | Sectors and                                                                                                    | A REPORT OF A                                            |                                    |      |
|                           | 📧 WibuKey Setup (WibuKey Remove)                                                                                                    | WIBU-SYSTEMS AG                                          | 2016/09/13                         |      |
|                           | and the second second                                                                                                    |                                                          |                                    | _    |
|                           | Sina sa manaka                                                                                                    |                                                          |                                    |      |
|                           | B. Same 1977 Contract States (ACM), 2027.                                                                                                    |                                                          |                                    |      |
|                           | Without 1 (2017) The standard Mitchell (2017)                                                                                                    | in                                                       | 1004                               | - 11 |
|                           | References and the second second second second second second second second second second second second second s                                                                                                    | 114                                                      | 1000                               |      |
|                           | Sectors (C.S. 1997) and the sector states to                                                                                                    |                                                          | - <b></b>                          |      |
|                           | [1] A second distribution of the second second sec<br>second second second second second second second second second second second second second second second second second second second second second second second second second second second second second second second second second sec |                                                          |                                    | >    |
|                           | - WIBU-SYSTEMS AG 製品パージョン: Version 6.32 of 2015-J サポートのリン<br>ヘルプのリンク: http://www.wibu.com 更新情                                                                                                    | /ク: http://www.wibu.com<br>報: <u>http://www.wibu.com</u> |                                    |      |

(4) 「次へ」 でアンインストールが開始されます。

| 🝓 ワイブキー セットアップ(アンインストール) |                                                                                                    |
|--------------------------|----------------------------------------------------------------------------------------------------|
|                          | アンインストール作業を開始する前に、ワイブキードライバーを使用している全ての<br>プログラムとコントロールバネルを終了することをお勧めします。<br>コンピュータからワイブキーソフトウェアを削除する場合は、「次へ」をクリックして<br>下さい。 |
|                          | <u>(</u> 教文 キャンセル                                                                                                    |

(5) 「完了」でアンインストールを終了してください。

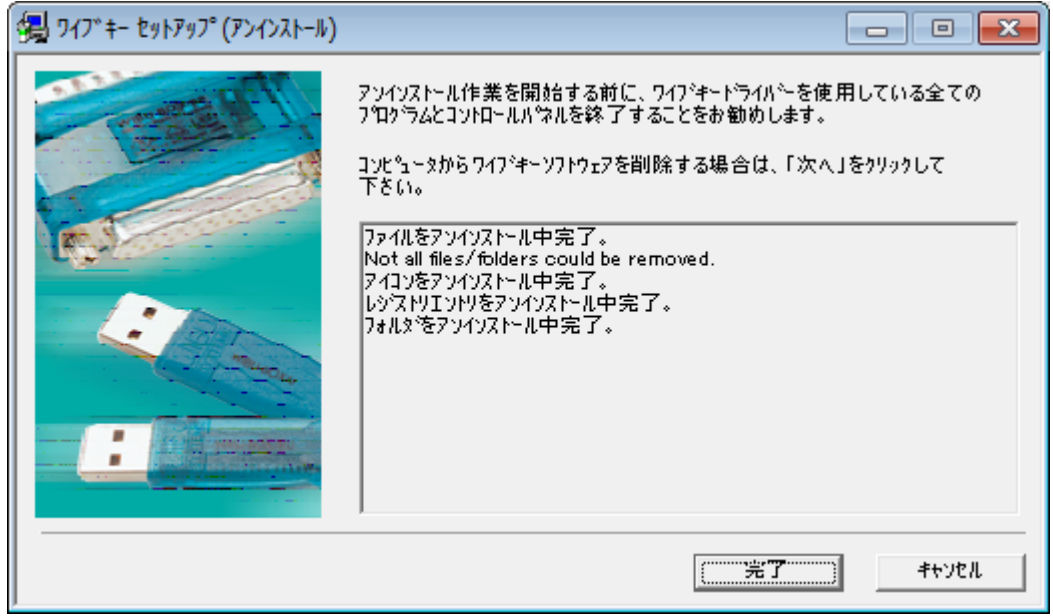